# Zugriff auf den Schul-Account

Jeder Schüler und jede Schülerin hat einen Account auf dem Server der Schule. Es gibt die Möglichkeit über das Internet auf diesen Account zuzugreifen.

## Anmeldung auf dem Schulserver

Um auf ihren Account in der Schule zuzugreifen, nutzen die Schülerinnen und Schüler die Anmeldedaten, die ihnen weitestgehend von Besuchen des Computerraums der Schule bekannt sind. Sie wurden ggf. von dem Klassenlehrer ausgegeben. Um sich an dem Schul-Account anzumelden, klicken sie folgenden Link<sup>1</sup>:

#### https://pydio.b-lb-hggs.logoip.de

Auf der Homepage der HGS ist die Seite ebenfalls verlinkt. Die Seite, die sich öffnet, sieht dann wie folgt aus:

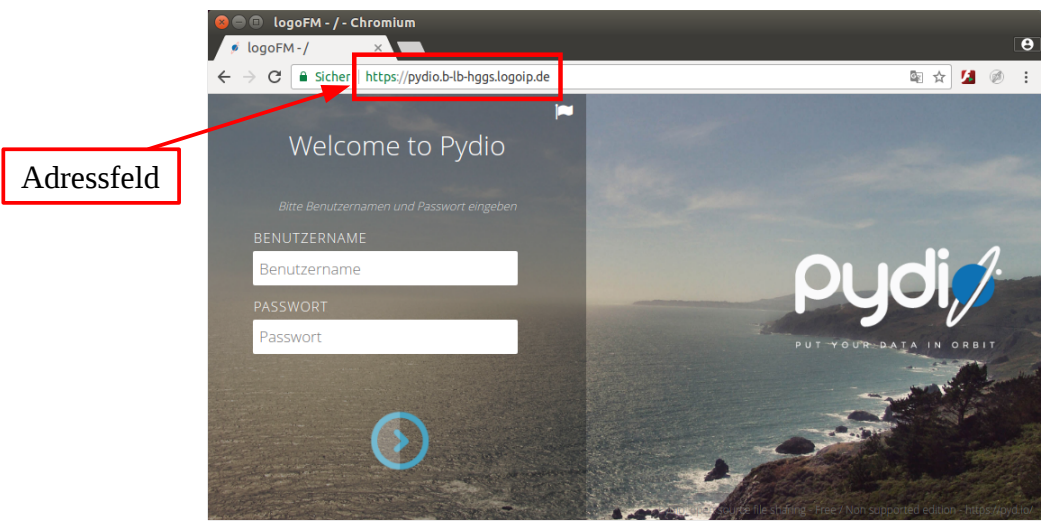

Nach der Eingabe der Anmeldedaten (Benutzername+Passwort) gelangt man auf den Schulserver und in die Datenablage des Schülers/der Schülerin:

| 🙁 🖨 🗉 logoFM - / - Chromium                                                      |                                                                 |                                                         |
|----------------------------------------------------------------------------------|-----------------------------------------------------------------|---------------------------------------------------------|
| 🦸 logoFM-/ 🛛 🗙                                                                   |                                                                 | θ                                                       |
| $\leftarrow$ $\rightarrow$ $\mathbf{C}$ $\triangleq$ Sicher   https://pydio.b-lt | প 🗟 🖄 🧭 🗄                                                       |                                                         |
| Pydi,/                                                                           |                                                                 | =                                                       |
| ✓ My Files                                                                       | C Such                                                          | e Q (+ Neuer Ordner) ( Hochladen )                      |
| Lesezeichen anzeigen                                                             | CUmbenennen Verschieben Lösch                                   | en Mehr• ¢∣∎⊙                                           |
| Ordner                                                                           | Einsammeln_<br>Bearbeitet am 02 Oktober 2018                    | GETEILT MIT                                             |
| 🕋 My Files                                                                       |                                                                 | Interne Benutzer: 462                                   |
| 🗅 _Einsammeln_                                                                   | Bearbeitet am 06 März                                           | Externe bendizer. 0                                     |
| 🗅 Dokumente                                                                      |                                                                 |                                                         |
| Downloads                                                                        | Bearbeitet am 06 März                                           |                                                         |
| 🗅 Eigene Bilder                                                                  | Eigene Bilder                                                   |                                                         |
| 🗅 Eigene Musik                                                                   | Bearbeitet am 06 Marz                                           |                                                         |
| Eigene Videos                                                                    | Elgene Musik<br>Bearbeitet am 06 März Pydlo, open source file s | haring - Free / Non supported edition - https://pyd.io/ |

<sup>1</sup> Falls der Link nicht funktioniert, einen Webbrowser (firefox, safari, internet explorer, etc.) starten und die Link-Adresse (https://pydio.b-lb-hggs.logoip.de/) im Adressfeld des Browsers eintragen.

Hier können die Schülerinnen und Schüler auf alle Daten zugreifen, die sie im Unterricht gespeichert haben.

## Wechsel in das Tausch-Verzeichnis

Zusätzlich zu der persönlichen Datenablage gibt es ein Tausch-Verzeichnis über das Daten zwischen den Schülern und Schülerinnen oder von den Lehrern an die Schüler/Schülerinnen ausgetauscht werden können. Jede Klasse hat hier ihren eigenen Ordner.

In das Tausch-Verzeichnis und zu dem Ordner der Klasse gelangt man wie folgt:

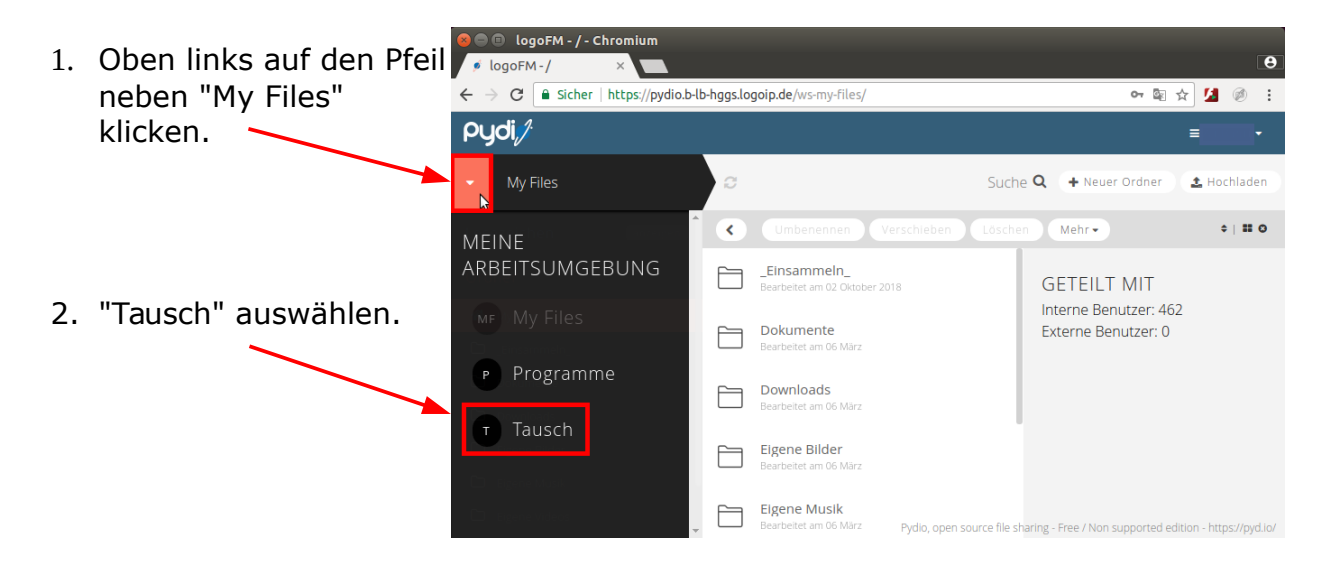

Durch das Angeklicken von "Tausch" wechselt man auf das Tausch-Laufwerk. Hier findet sich der Ordner der Klasse des angemeldeten Kindes. In diesem Beispiel ist es die 3a:

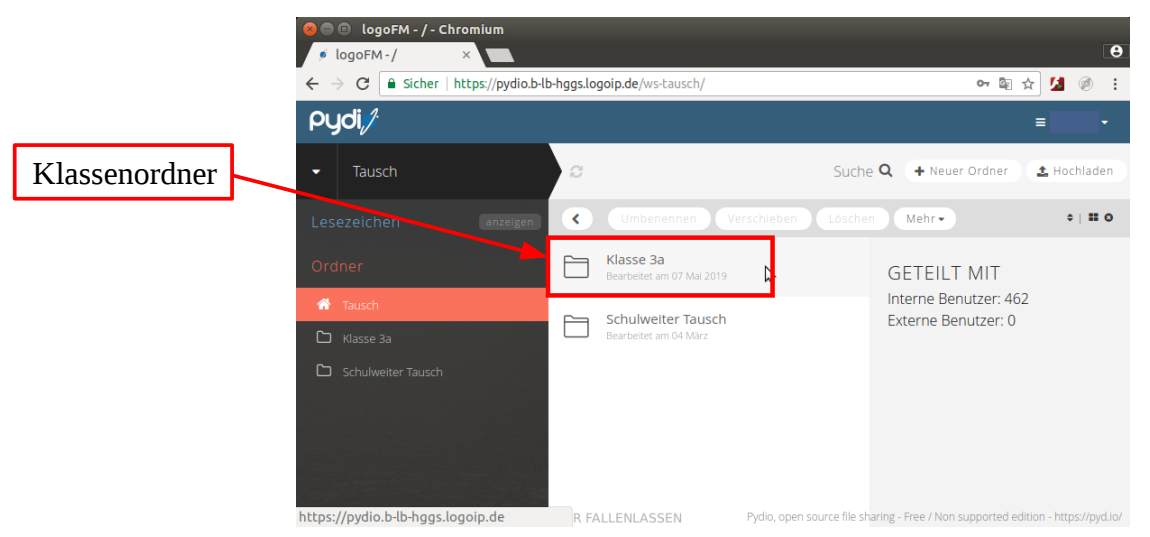

Durch Doppelklicken auf den Ordner der Klasse lässt sich prüfen, ob Materialien für die Klasse hinterlegt wurden.

Anmerkung: Das System ist zum Teil etwas träge. Also bitte den eigenen Rechner nicht zum Absturz bringen indem man alles dutzendfach klickt, weil es nicht sofort reagiert.

### Dateien ansehen oder herunterladen

| In unserem Beispiel findet<br>sich in dem Klassenordner<br>unter anderem die Datei<br>"FRESCH.pdf." Wenn man<br>die Datei durch einfaches<br>Anklicken ausgewählt hat,<br>kann sie über den<br>"Download-Button"<br>heruntergeladen werden. | Image: Solution of the system of the system of the sys |                                                                    |                                                                  |  |  |  |  |
|----------------------------------------------------------------------------------------------------|----------------------------------------------------------------------------------------------------|--------------------------------------------------------------------|------------------------------------------------------------------|--|--|--|--|
|                                                                                                    | Pydi, /· =                                                                                                    |                                                                    |                                                                  |  |  |  |  |
|                                                                                                    | - Tausch                                                                                                    | Klasse 3a 🖉 Suc                                                    | he <b>Q</b> (+ Neuer Ordner ) ( Hochladen )                      |  |  |  |  |
|                                                                                                    | Lesezeichen anzeigen                                                                                                    | Cumbenennen Verschleben Löschen                                    | Mehr • •   <b># 0</b>                                            |  |  |  |  |
|                                                                                                    | Ordner                                                                                                    | 2020_03_16_Bitte_anklicken_und_lesen.txt<br>Bearbeitet vor 2 Tagen | FRESCH.pdf                                                       |  |  |  |  |
|                                                                                                    | <ul> <li>Tausch</li> <li>Klasse 3a</li> </ul>                                                                                                    | FRESCH.pdf<br>Bearbeitet Heute um 12:28                            | <u>ل</u> ے                                                       |  |  |  |  |
|                                                                                                    | C Schulweiter Tausch                                                                                                    |                                                                    | 🛓 Download 🛷 Vorschau 👻                                          |  |  |  |  |
| anklicken = auswählen                                                                                                    |                                                                                                    |                                                                    | C Teilen                                                         |  |  |  |  |
|                                                                                                    |                                                                                                    |                                                                    | grösse TYP<br>91.94 Kb PDF-Datei                                 |  |  |  |  |
| download                                                                                                    |                                                                                                    | HIER FALLENLASSEN Pydio, open source file                          | zuletzt bearbeitet.<br>siBegrbeitetaHeytertumuit2;2&ps://pyd.io/ |  |  |  |  |

Sollen Dateien hochgeladen werden, einfach per "drag&drop" auf das weiße freie Feld (hier unterhalb der FRESCH.pdf-Datei) ziehen.

Die meisten Dateiformate kann man sich auch online ansehen. Dazu auf die Datei doppelklicken und so eine Ansicht öffnen:

|                                                                                   | 😕 🖱 🗈 logoFM - Klasse 3a - Chromium                                             |                                                                                                    |               |                                     |                         |                          |  |
|-----------------------------------------------------------------------------------|---------------------------------------------------------------------------------|----------------------------------------------------------------------------------------------------|---------------|-------------------------------------|-------------------------|--------------------------|--|
|                                                                                   | 🦸 logoFM - Klasse 3a 🗙 📃                                                        |                                                                                                    |               |                                     |                         | θ                        |  |
|                                                                                   | ← → C a Sicher   https://pydio.b-lb-hggs.logolp.de/ws-tausch/Klasse%203a Pydi,/ |                                                                                                    |               |                                     | প আ ☆ 🚺 🧭 🗄             |                          |  |
|                                                                                   |                                                                                 |                                                                                                    |               |                                     |                         |                          |  |
| In der Regel kann die Datei<br>anschließend ebenfalls<br>heruntergeladen werden.  | - Tausch                                                                        | Klasse 3a                                                                                                    | C             | Suche <b>Q</b>                      | + Neuer Ordner          | 1 Hochladen              |  |
|                                                                                   | Lesezeichen anzeigen                                                            | Klasse 3a 🛛 FR                                                                                                    | RESCH.pdf 🗙   |                                     | _                       |                          |  |
|                                                                                   |                                                                                 | Microsoft Word                                                                                                    | - FRESCH.doc  |                                     | ¢_ :                    | ± a î                    |  |
| download                                                                          | A Truch                                                                         |                                                                                                    |               |                                     |                         |                          |  |
|                                                                                   |                                                                                 | FRESCH: Verlängern 1 🕞                                                                                                    |               |                                     |                         |                          |  |
| Anderenfalls Ansicht<br>schließen ("x") und wie oben<br>beschrieben "downloaden". | C Schulweiter Tausch                                                            | b oder p, d oder t, g oder k : Finde mit dem Verlängern die richtigen Wortendungen:<br>Bilde mit dem Zauberwort "alle" die Mehrzahl des Nomen und schreibe sie auf: |               |                                     |                         |                          |  |
|                                                                                   |                                                                                 |                                                                                                    | Einzahl       | Mehrzahl: all                       | e                       |                          |  |
|                                                                                   |                                                                                 |                                                                                                    | der Die _     |                                     |                         | +                        |  |
|                                                                                   |                                                                                 |                                                                                                    | der Kor_      |                                     |                         |                          |  |
|                                                                                   |                                                                                 | -                                                                                                    | das Obstfel _ |                                     |                         | $\bigcirc$               |  |
|                                                                                   |                                                                                 | –                                                                                                    | das Gel_      | Pudio, open source file sharing - I | Free / Non sunnorted or | lition - https://ovd.iv/ |  |
|                                                                                   |                                                                                 | I I                                                                                                    | der Erfol _   | I yoro, open source me sharing -    | nice / Non supported ed | non napszypyu.           |  |

Zum Schluß bitte Abmelden, indem man rechts auf den Pfeil neben dem Namen klickt:

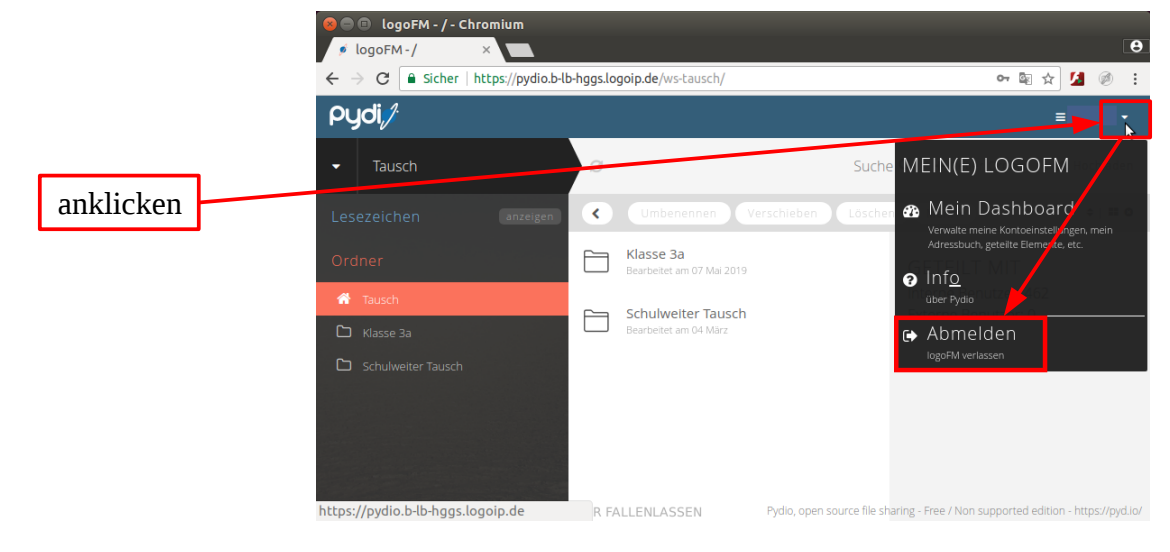